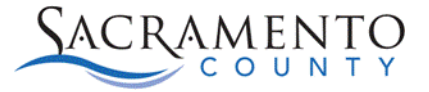

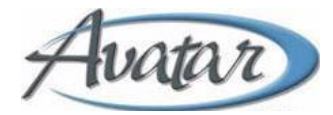

## Women's Health History Tip Sheet

This Tip Sheet may change as our trainings and systems are updated. Please visit our website <u>https://dhs.saccounty.gov/BHS/Avatar/Pages/Avatar.aspx</u> for the most updated version. If any additional help is needed you can contact us at <u>Avatar@saccounty.net</u>.

- 1. Click Add.
- 2. Enter the Client ID.
- 3. Select the appropriate episode.
- 4. Enter the assessment date.

| WOMEN'S HEALTH HISTORY                                                                                                    |                                                                                                    | Submit Discard Add to Favorites |
|----------------------------------------------------------------------------------------------------|----------------------------------------------------------------------------------------------------|---------------------------------|
| Komen's Health History<br>Menache<br>Marmogram<br>PAP<br>Pregnarcy and Birth<br>Para and Gravida<br>Abortion and Miscarriage<br>Other Information<br>Notes<br>Notes | Add, Edit, or Delete a Record *       3       Episode Number * <ul> <li>Add, 1</li> <li>Edit</li> <li>Delete</li> </ul> <ul> <li>Edit O Delete</li> <li>Edit O Delete</li> </ul> <ul> <li>Edit O Delete</li> <li>Edit O Delete</li> <li>Edit O Delete</li> <li>Edit O Delete</li> </ul> <ul> <li>Edit O Delete</li> <li>Edit O Delete</li> <li>Edit O Delete</li> <li>Edit O Delete</li> <li>Edit O Delete</li> </ul> <ul> <li>Field Records</li> <li>Record Assessment Date</li> <li>Pregnacy Start Initial Treatment Menstrual Date</li> </ul> <ul> <li>Mathematical Date</li> </ul> <ul> <li>Edit O Delete</li> <li>Edit O Delete</li> <li>Edit O Delete</li> <li>Edit O Delete</li> <li>Edit O Delete</li> </ul> <ul> <li>Edit O Delete</li> <li>Edit O Delete</li> <li>Edit O Delete</li> <li>Edit O Delete</li> <li>Edit O Delete</li> </ul>                                                                                                    | b<br>b                          |
|                                                                                                    | Assessment Date *<br>01/02/2021 4                                                                                                    |                                 |
|                                                                                                    | ✓ Menarche Date Of Last Menstrual Period (2300-DTP-03) 11/28/2020  Permenstrual Symptoms All Class  C     Other of the state of the state of t |                                 |

- 5. Enter the last menstrual period.
- 6. Enter the pregnancy start date (This field is what activates the pregnancy indicator on the claim).
- 7. The pregnancy end date will be entered 365 days after the end of the pregnancy. For example, if the pregnancy ended 10/14/22, then the pregnancy end date will be 10/14/23.
- 8. Enter the initial treatment date.
- 9. Click submit. This process is now complete.

| WOMEN'S HEALTH HISTORY                                                                                                    |                                                                                               |                 |                                                     | 9 Submit Discard Add to Favorites |
|----------------------------------------------------------------------------------------------------|-----------------------------------------------------------------------------------------------|-----------------|-----------------------------------------------------|-----------------------------------|
| Women's Health History           Mearache           Marmogram           PAP           Pregnancy and Birth           Para and Gravida           Abortion and Miscarriage           Other Information | V PAP<br>Date Of Last PAP                                                                     | a <b>()</b> (); | Results<br>Select × V<br>Performing Provider/Site   | م (<br>                           |
| Online Documentation                                                                                                    | Pregnancy and Birth Pregnancy Start Date 12/15/2020 Pregnancy End Date 11/30/2021             |                 | Have you started prenatal care at another facility? | ○ No                              |
|                                                                                                    | Initial Treatment Date (2300-DTP-03)<br>01/02/2021 8<br>Have you ever been pregnant?<br>O Yes | ○ No            |                                                     |                                   |

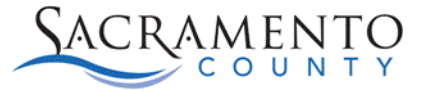

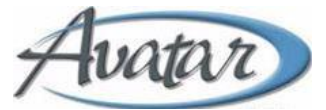

To edit and/or update a record, select "Edit" and the appropriate record, then click "Submit" after the corrections/updates are made.

To delete a record, select "**Delete**" and the appropriate record, then click "**Submit**". Keep in mind this will permanently delete all the information in that record.

\*Always use "Add" to enter a new pregnancy for the client. A client can have multiple records.